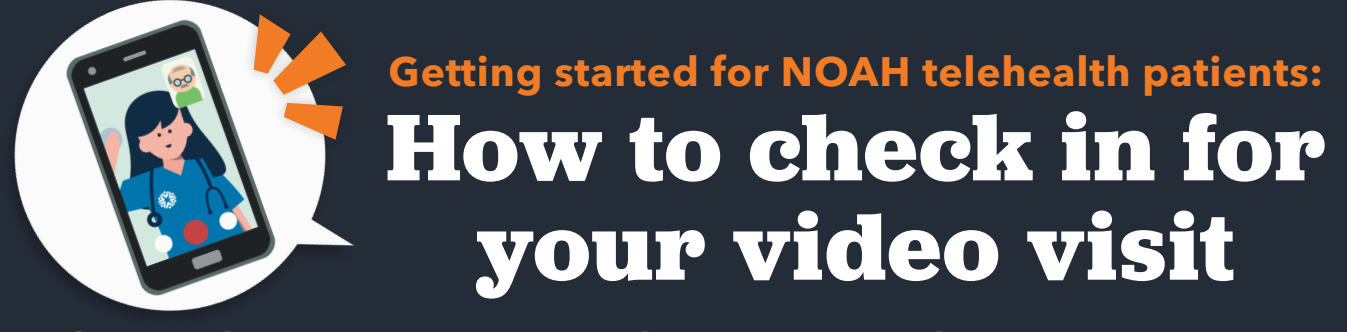

⊘ Secure ⊘ No software to download ⊘ HIPAA compliant ⊘ No registration needed

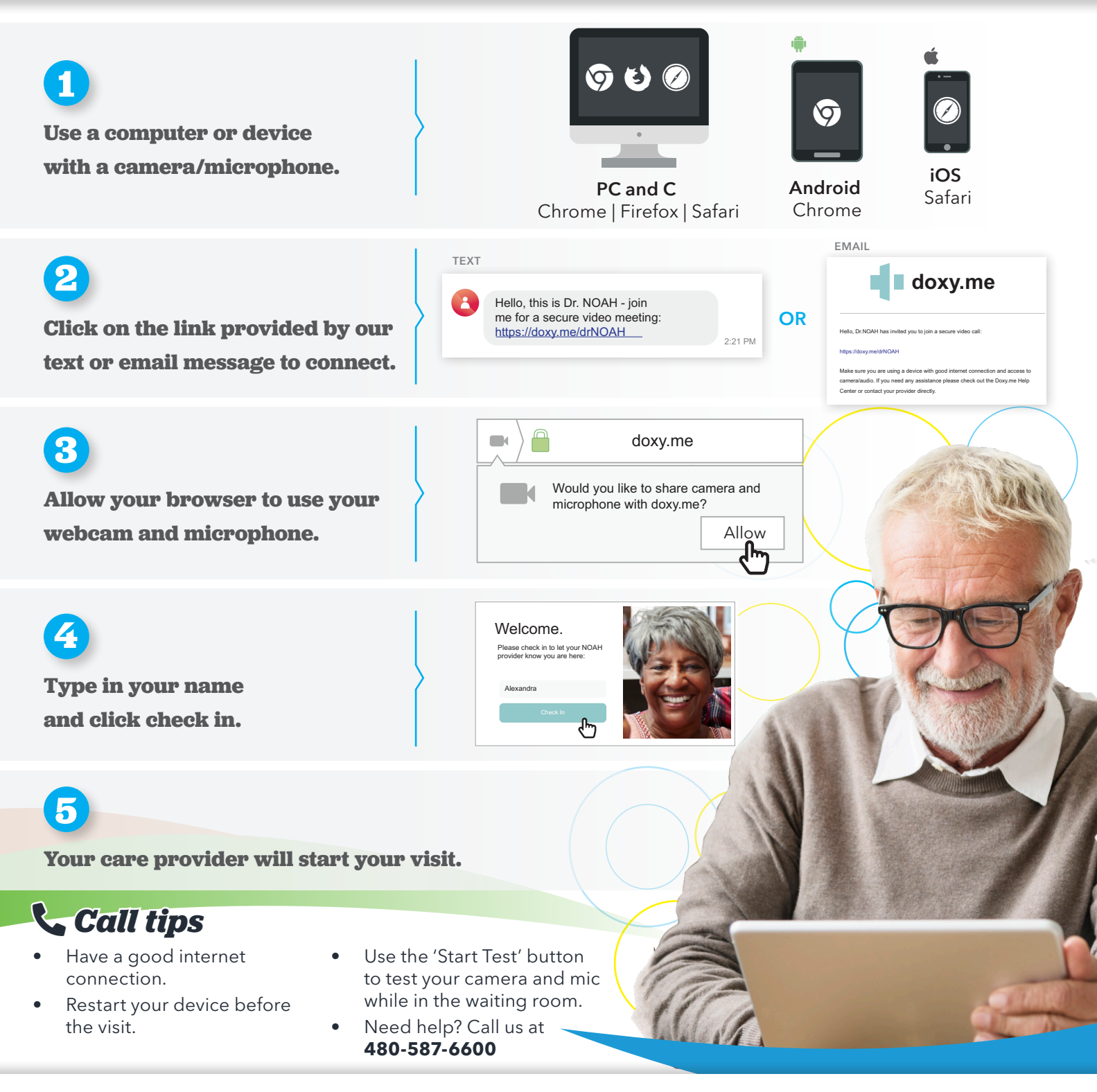

For more information, call **480-882-4545** or visit **noahhelps.org** add us on social media **F D O P @noahhelps** 

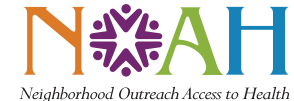